# Alta de Empleado en Nómina

Descripción del servicio: Permite dar de alta a un empleado de la empresa en el sistema de pago de nómina, ya sea con.

### **Características del Servicio:**

Horario de servicio

De lunes a viernes de 8:00 a 20:00

#### Comisión

Sin cobro de comisión.

**Importante:** El usuario administrador deberá validar que sí mismo, y sus usuarios Operadores/Adicionales tengan la siguiente configuración:

Permisos de Servicios: Ingresa al menú principal **Preferencias | Administrador | Permisos de Servicios:** 

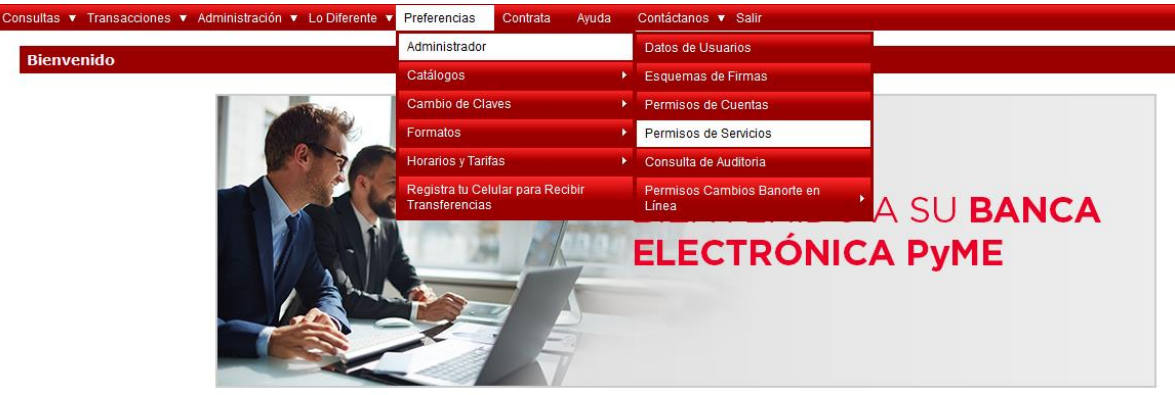

Fig.1

El servicio debe tener el estatus de **Activo**, con un esquema de firmas y monto asignado al usuario que va a operar el servicio:

| Permisos de Servicios                                                                                                    | P                        |                               |                         |                |             | Permisos de Cuenta |
|----------------------------------------------------------------------------------------------------|--------------------------|-------------------------------|-------------------------|----------------|-------------|--------------------|
| Nombre del Usuario:                                                                                                    | Benjamin Escutia Marquez | Alta de O                     | tro Usuario             |                |             |                    |
| Área o Puesto:                                                                                                    |                          |                               |                         |                |             |                    |
| Tipo de Servicio: •                                                                                                    | Todos                    | •                             |                         |                |             |                    |
| Cuenta:                                                                                                    | Todas las Cuentas        | <ul> <li>Cuentas A</li> </ul> | ignadas al Usuario Sele | ccionado       |             |                    |
| Estatus Servicio                                                                                                    |                          |                               | Esquema                 | Tipo de Límite | Importe MN  | Importe USD        |
| Activo Administración/ Nomina/ Empleado/ Alta                                                                                                    |                          |                               | BASICO                  | Diario         | \$20,000.00 | \$2,000.00         |
| And a second second sec |                          |                               | -                       |                |             |                    |
| the second second second second second                                                                                                    |                          |                               |                         |                |             |                    |

Después de presionar el botón **"Modificar"**, se desplegarán todos los servicios, asegúrate de seleccionar a los que deseas activar. Ingresa contraseña y código dinámico Token y presiona **"Aceptar"** 

| o Somioio                                |                                                 | Economo                               | Tino da Límito | Importo MN  | Importe US  |
|------------------------------------------|-------------------------------------------------|---------------------------------------|----------------|-------------|-------------|
| Administración                           | /Nomina/Empleado/Alta                           | Esqueina                              | ripo de Linite | importe mit | importe ost |
| Preferencias / (                         | Catálogos / RFC's para Pago de Impuestos        |                                       |                |             |             |
| arencias / (                             | Catálogos / Mis Créditos de Consumo             |                                       |                |             |             |
| Selecciona los usuar<br>que quieres otoi | ios a los<br>igar el Mis Teléfonos Celulares    |                                       |                |             |             |
| permiso                                  | Importar Cuentas Terceros                       |                                       |                |             |             |
| Preferencias / 1                         | Registra tu Celular para Recibir Transferencias | BASICO                                |                |             |             |
|                                          | Contraseña y Código Dinámico Token: )           | cluve tus dos claves sin deiar espaci | 5)             |             |             |
|                                          |                                                 |                                       |                |             |             |
| os Requeridos                            | Aceptar Cancelar                                |                                       |                |             |             |
|                                          |                                                 |                                       |                |             |             |

Fig.3

Permisos de cuentas: Ingresa al menú Preferencias | Administrador | Permisos de cuentas:

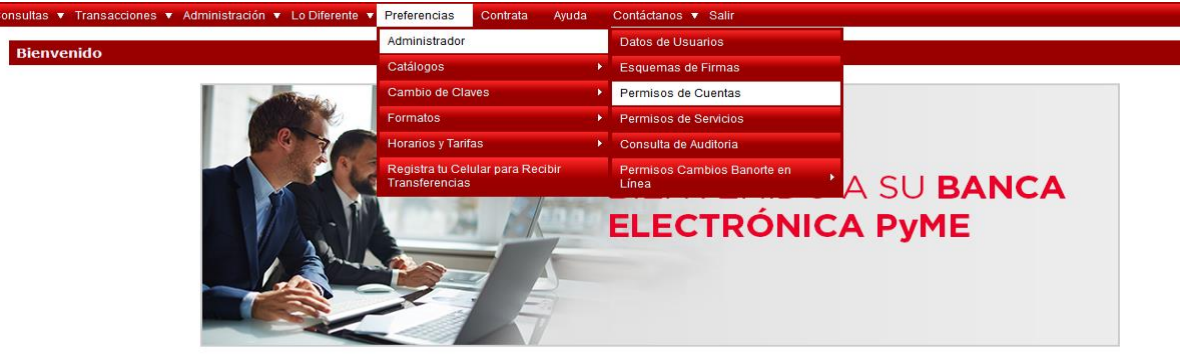

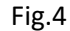

Antes de realizar operaciones sobre alguna cuenta deberá tener el estatus **Activo** en las cuentas sobre las que estará realizando operaciones. Para realizar cambios en el estatus de la cuenta para algún usuario, es decir asignarle permisos o quitárselos para realizar operaciones sobre alguna cuenta deberá presionar el botón **"Modificar"** 

|          | Nombre del Usuari<br>Área o Pues                                                                                                    | Americo Gomez Garcia                     |                      | el que se consultara/modificaran                                                                                                    |          |
|----------|----------------------------------------------------------------------------------------------------|------------------------------------------|----------------------|----------------------------------------------------------------------------------------------------|----------|
|          |                                                                                                    | to: Sub Nomina                           |                      | los permisos de cuentas                                                                                                    |          |
| Estatus  | Empresa                                                                                                    | Producto                                 | Cuenta               | Alias                                                                                                    | Plástico |
| Inactivo | ARTIN/ROJAS CRUZ                                                                                                    | Tarjeta de Crédito                       |                      | TDC EMPUJE                                                                                                    |          |
| Activo   | RUEBAS BANORTE NTF VERSION 18                                                                                                    | Emisora Nómina IXE                       |                      | Emisora Nómina IXE                                                                                                    |          |
| Activo   | RUEBAS BANORTE NTF VERSION 18                                                                                                    | Emisora Nómina IXE                       |                      | Emisora Nómina IXE                                                                                                    |          |
| Inactivo | A BAS BANORTE NTF VERSION 18                                                                                                    | Credito Automotriz                       |                      | Credito Automotriz                                                                                                    |          |
| Activo   | RUBAS BANONTE NTF VENSION 18<br>PRAS BANONTE NTF VENSION 18<br>Inactivo indica que no<br>tiene permisos sobre la<br>cuenta correspondiente<br>y activo que si los tiene | Emisora Nomina DAE<br>Credito Automotriz | odificar<br>Pr<br>en | Emisore Memina IXE<br>Credito Automotriz<br>esionar para realizar cambios<br>el estatus de una cuenta<br>ra un usuario en particular |          |

Después de presionar el botón **"Modificar"**, se desplegarán todas las cuentas, asegúrate de seleccionar a los que deseas activar. Ingresa contraseña y código dinámico Token y presiona **"Aceptar"** 

| Permisos   | s de Cuentas                    |                                |                    |                    | Permisos de Ser |
|------------|---------------------------------|--------------------------------|--------------------|--------------------|-----------------|
|            | Nombre del Usu                  | ario: ) Americo Gomez Garcia   |                    |                    |                 |
|            | AND A VI                        | about and internet             |                    |                    | Asignar         |
| - Estatus  | Empresa                         | Producto                       | Cuenta             | Alias              | Plástic         |
|            | PRUEBAS BANORTE NTF VERSION 18  | Emisora Nómina                 |                    | Emisora Nómina IXE |                 |
|            | PRUEBAS BANORTE NTF VERSION 18  | Credito Automotriz             |                    | Credito Automotriz |                 |
|            |                                 |                                |                    |                    |                 |
|            | Contraseña y Código Dinámico To | ken: ) [In Juye Ius dos cleves | sin dejar especio) |                    |                 |
| Seleccion  | ar la Acept                     | ar Cancelar Ingre              | esar la            |                    |                 |
| casilla de | la cuenta                       | cont                           | rasena y loken     |                    |                 |
| que se     | va a                            | para                           | i confirmar la     |                    |                 |
|            |                                 | mod                            | incacion de        |                    |                 |

Fig.6

Una vez realizada la modificación, el nuevo estatus de la cuenta se verá reflejado en el mismo menú de permisos de cuentas.

## Alta de Empleado en Nómina

1) Ingrese a través del menú principal Administración | Nómina | Empleado | Alta

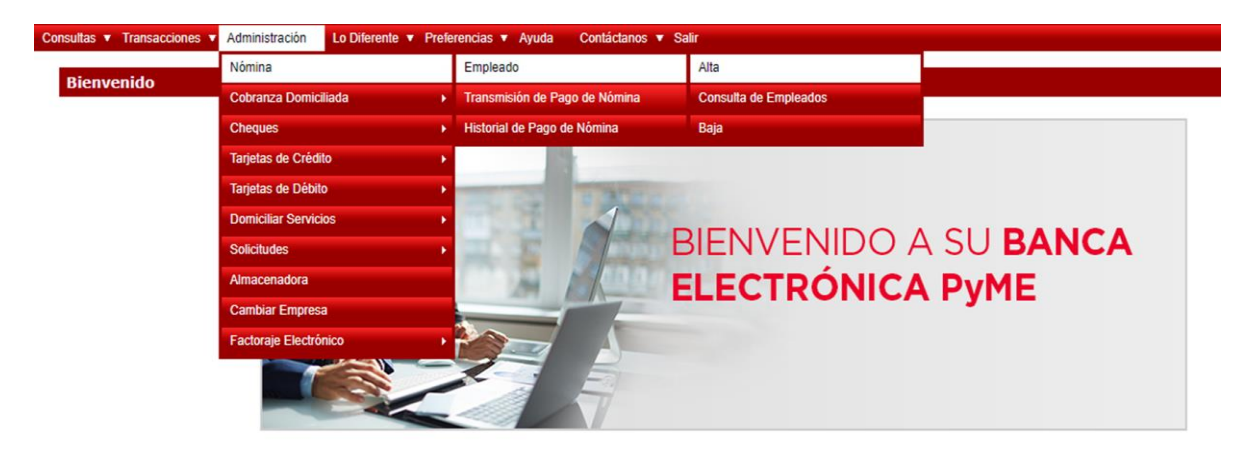

Fig.7

2) Seleccione el **"Tipo de Alta de Empleado"** de acuerdo a las dos opciones en pantalla: Alta de Empleado al Sistema de Pago de Nómina con apertura de una cuenta de Nómina. Alta de Empleado al Sistema de Pago de Nómina con cuenta de otro Banco (CLABE) o cuenta Banorte (Registro).

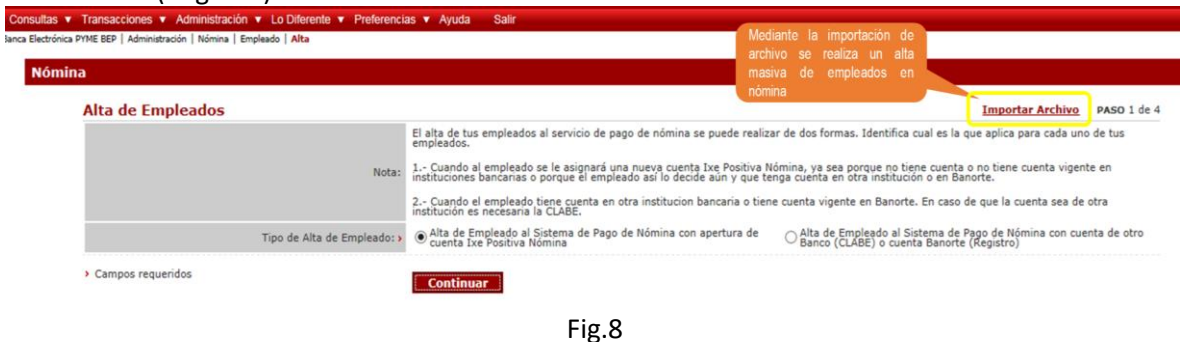

Para los casos de alta masiva de empleados podrá oprimir el botón de **"Importar Archivo"** y deberas utilizar el **"Layout"** de Alta de Empleados que se encuentra en el Menú Ayuda | Convertidores | Nómina | Alta de Empleados de Nómina.

3) El sistema muestra la "Ficha de Alta de Empleados" donde elige el "Número de Emisora / Empresa", captura la información correspondiente al empleado y presione el botón "Continuar".

| na                            |                                         |                                              |              |
|-------------------------------|-----------------------------------------|----------------------------------------------|--------------|
| Ficha de Alta de Empleados    |                                         |                                              |              |
|                               | Número de Emisora/Empresa: »            | 62384                                        | ]            |
|                               | Nombre de Emisora/Empresa:              | Emisora Nómina DOE                           |              |
|                               | Número de Empleado: >                   | 1                                            |              |
|                               | Nombre(s) Empleado: >                   |                                              |              |
| a ficha de alta de empleados  | Apellido Paterno Empleado: >            |                                              |              |
| ue se muestra es para dar de  | Apellido Materno Empleado: »            | [                                            |              |
| lita a un solo omploado       | Notar                                   | Incluir el domicilio particular del empleado |              |
|                               | Calle: s                                |                                              |              |
|                               | Numero: >                               | E                                            | 1            |
|                               | Course.                                 |                                              |              |
|                               | Nacionalidad:                           |                                              | •            |
|                               | Estado: >                               | Seleccionar                                  | •            |
|                               | Delegación o Municipio: >               | Seleccionar 🛛                                | 0            |
|                               | Código Postal: •                        |                                              | 3            |
|                               | Lada - Teléfono Particular: >           |                                              |              |
|                               | Fecha de Nacimiento: •                  | [                                            | (dd/mm/aaaa) |
|                               | Correo Electrónico: >                   | [                                            | 3            |
| So dobo ocnocificar ol        | RFC: >                                  |                                              | 3            |
| se debe especifical el        | Sexo: >                                 | Seleccionar                                  | -            |
| número de plástico            | Sueldo: >                               | [                                            |              |
| que se asociara al            | Nombre del Beneficiario: >              | [                                            |              |
| amploado                      | Parentesco con el Beneficiario: >       | [                                            |              |
| empleado                      | RFC del Beneficiario: •                 |                                              |              |
|                               | Dirección del Beneficiario: >           |                                              | 1            |
|                               | Número de Plástico a Asignar: >         |                                              |              |
| cLos datos personales del Cli | ente pueden utilizarse para mercadeo? • | ® si ⊖ No                                    |              |
| Campos requeridos             |                                         |                                              |              |
| Campos requeridos             |                                         | Costinues                                    |              |

**Importante:** El sistema le pedirá el número de plástico (tarjeta de débito) que asignará para relacionarlo al empleado que está registrando. Para el caso de Alta de Empleado al Sistema de Pago de Nómina con de otro Banco (CLABE) o cuenta Banorte-Ixe (Registro), adicional de los datos capturados en la pantalla antes mencionada deberá de solicitar a su empleado el número de tarjeta, el número de cuenta y el banco origen para registrarlos.

4) El sistema muestra la "Verificación del Alta del Empleado", ingrese su contraseña y código Token y presione el botón "Aceptar". En caso de requerir cambiar algún dato o si la información no es correcta, presione "Regresar" para regresar a la pantalla anterior

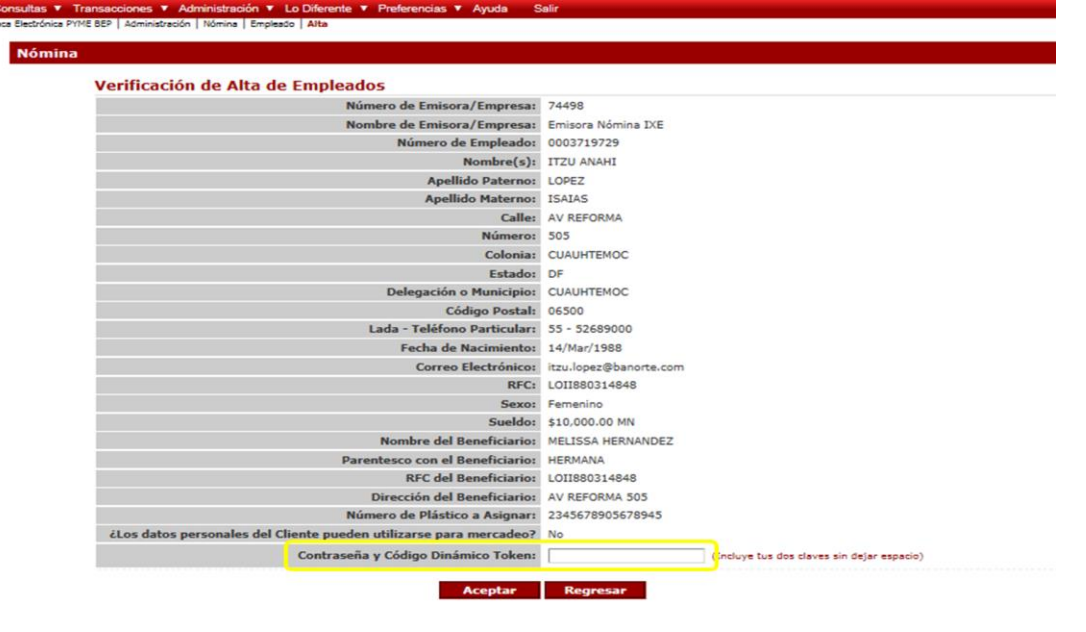

Fig.10

5) El sistema muestra la confirmación del Alta del Empleado indicando el número de cuenta asignado.

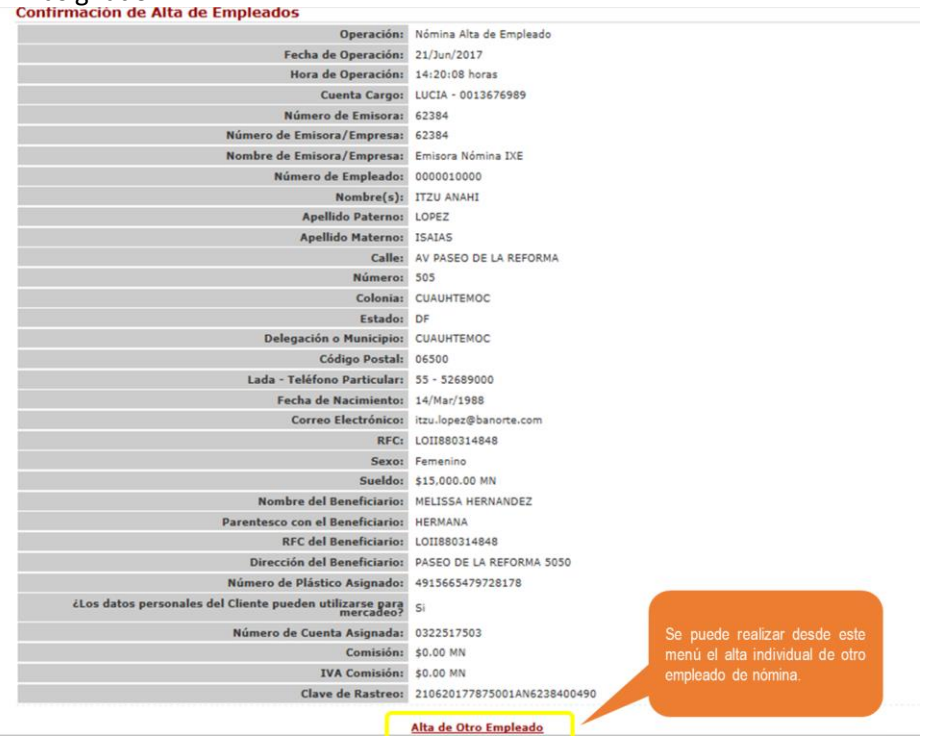

Fig.11

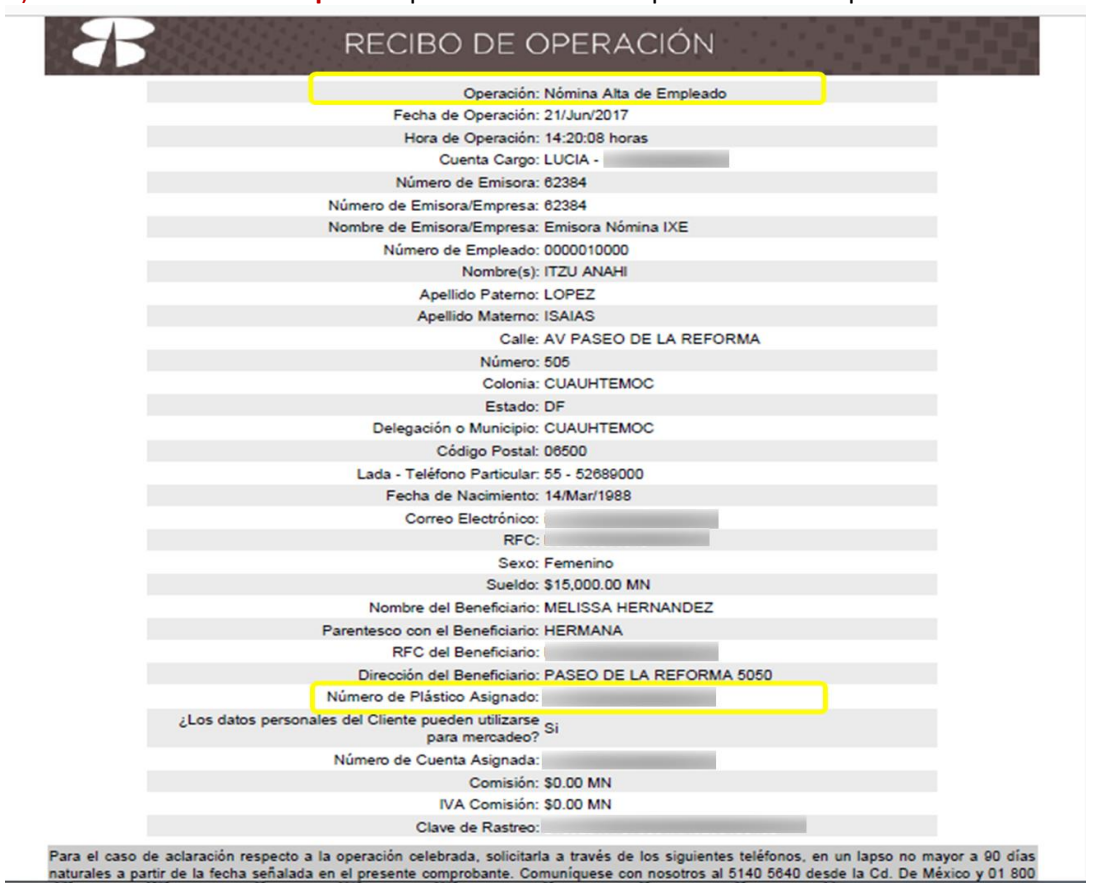

6) Presione el botón "Imprimir" para obtener el comprobante de la operación.

Fig.12

## El sistema le enviará un correo de notificación de la operación realizada.

Estimado(a): Usuario Administrador Emp. PRUEBAS BANORTE NTF VERSION 18

La siguiente operación ha sido registrada en Banca Electrónica PyME - BEP.

| Operación: Nómina Alta de Empleado                        |
|-----------------------------------------------------------|
| Fecha de Operación: 05/Oct./2018                          |
| Hora de Operación: 10:00:04 horas                         |
| Cuenta Cargo: ENLACE NEGOCIOS BASICA - ******6253         |
| Número de Emisora /Empresa : 74498                        |
| Nombre de Emisora/Empresa: PRUEBAS BANORTE NTF VERSION 18 |
| Producto: Nómina Banorte sin Chequera                     |

Número de Empleado: 000000987

## Proceso alterno para registro de empleados masivo, mediante importación de archivo.

1) Para dar de alta a la nómina múltiples empleados podrá hacerlo mediante la importación de un archivo que contenga la relación de empleados que dará de alta.

El archivo donde capturará la relación de los empleados a dar de alta lo puede obtener en el Menú principal Ayuda | Convertidores | Nomina | Alta de empleados de nómina

Para hacer la carga del archivo a importar deberá ingresar mediante el menú Administración Nómina Empleado Alta

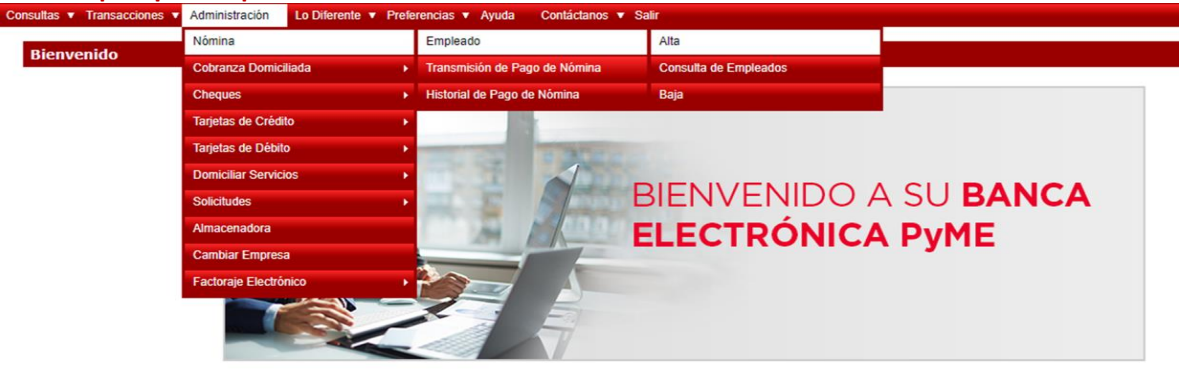

Fig.14

2) El archivo para capturar la relación de empleados se descarga en formato .xls Presione el botón **"Convierte a TXT"** para que se guarde en el formato .txt que es el apropiado para realizar la importación.

Las celdas de captura de los datos de empleado a dar de alta mostrarán viñetas emergentes que dan indicaciones de instrucciones para llenar el archivo correctamente.

| Autom       Monto       Dates       Reinsa       Vita       Potes       S       S<                                                                                                    | X . · · · · · ·                                                                                                    | Convertidor_Alta_de_Er                                   | mpleados_de_NcAgient@Re | Servicio           | ido de compatibilidad] - Microsoft Excel                                                                                 | <b>0 2</b>             |
|----------------------------------------------------------------------------------------------------|----------------------------------------------------------------------------------------------------|----------------------------------------------------------|-------------------------|--------------------|----------------------------------------------------------------------------------------------------|------------------------|
| Instantion       Instantion       Instantion <td>Archivo Inicio Insertar Diseño de página Fórmulas</td> <td>Datos Revisar Vista</td> <td></td> <td></td> <td>۵ ۵</td> <td></td>                                                                                                    | Archivo Inicio Insertar Diseño de página Fórmulas                                                                                                    | Datos Revisar Vista                                      |                         |                    | ۵ ۵                                                                                                    |                        |
| A5 + 6 1<br>A B C D E F<br>Convierte a TXT<br>Número de Nombre Apellido Paterno Apellido Materno Titulo Calle<br>Número de Sorrez Marinez SR Av Presidente Masaryk<br>Gornez Marinez SR Av Presidente Masaryk<br>Gornez Marinez R Av Presidente Masaryk<br>Gornez Marinez R Av Presidente Masaryk<br>Gornez Marinez R Av Presidente Masaryk<br>Gornez Marinez R Av Presidente Masaryk<br>Gornez Marinez R Av Presidente Masaryk<br>Gornez Marinez R Av Presidente Masaryk<br>Gornez Marinez R Av Presidente Masaryk<br>Gornez Marinez R Av Presidente Masaryk<br>Gornez Marinez R Av Presidente Masaryk<br>Gornez Marinez R Av Presidente Masaryk<br>Gornez Marinez R Av Presidente Masaryk<br>Gornez Marinez R Av Presidente Masaryk<br>Gornez R Av Presidente Masaryk<br>Gornez R Av Presidente Masaryk<br>G Gornez R Av Presidente Masaryk<br>G Gornez R Av Presidente Masaryk<br>G Gornez R Av Presidente Masaryk<br>G Gornez R Av Presidente Masaryk<br>G Gornez R Av Presidente | $\begin{array}{c c c c c c c c c c c c c c c c c c c $                                                                                                    | Ajustar texto     語    Gombinar y centi     Alineación   | rar - Proteger S + 9    | 6 000   *<br>imero | Condicional - como tabla - celda -     Etilio se     Etilio se     Etilio se     Celdas     Celdas     Celdas     Celdas | uscar y<br>teccionar * |
| A     B     C     D     E     F       1     Conviete a TXT     Conviete a TXT     Colle       A     Nombre     Apellido Paterno     Apellido Materno     Titulo     Colle       1     Conviete a TXT     Gomez     Martinez     SR     Av Presidente Masaryk       5     Conviete a TXT     Gomez     Martinez     SR     Av Presidente Masaryk       6     Convectionaria     Gomez     Martinez     SR     Av Presidente Masaryk       9     Calte     Gomez     Martinez     SR     Av Presidente Masaryk       10     Convectinaria     Gomez     Martinez     SR     Av Presidente Masaryk       9     Convectinaria     Gomez     Martinez     SR     Av Presidente Masaryk       10     Convectinaria     Gomez     Martinez     SR     Av Presidente Masaryk       10     Convectinaria     Gomez     Martinez     SR     Av Presidente Masaryk       11     Convectinaria     Gomez     Martinez     SR     Av Presidente Masaryk       10     Convectinaria     Gomez     Gomez     Gomez     Gomez       11     Convectinaria     Gomez     Gomez     Gomez     Gomez       12     Convectinaria     Gomez                                                                                                    | A5 • 🦱 🏂 1                                                                                                    |                                                          |                         |                    |                                                                                                    |                        |
| 1     Conviete a TXT       Nimero de<br>Nomina     Nombre     Apellido Paterno     Apellido Materno     Titulo     Calle       5     600001 Caul     Gomez     Martinez     SR     Av Presidente Masaryk       6     600001 Caul     Gomez     Martinez     SR     Av Presidente Masaryk       7     Fitte campo<br>como maximo 13<br>digitos     Al presionar el bolto, una vez<br>capturados todos los datos<br>nachivo al formato nocesario     A     A       10     Al presionar el bolto, una vez<br>capturados todos los datos<br>nachivo al formato nocesario     A     A       11     Al presionar el bolto, una vez<br>capturados todos los datos<br>nachivo al formato nocesario     A     A       12     archivo al formato nocesario     A     A       14     archivo al formato nocesario     A     A       15     Al presionar el bolto, una vez<br>capturados todos nocesario     A       14     archivo al formato nocesario     A       15     Al presionario     A       16     Al presionario     A       17     Al presionario     A       18     Al presionario     A       19     Al presionario     A       10     Al presionario     A       11     Al presionario     A       12     Al presionario     Al presion                                                                                                    | AB                                                                                                    | C                                                        | D                       | E                  | F                                                                                                    |                        |
| Número de<br>Monino         Nombre         Apellido Paterno         Tutulo         Calle           4         Monino         Comez         Matinez         SR         Av Presidente Masaryk           6         -         -         -         -         -           7         -         -         -         -         -           8         -         -         -         -         -           9         -         -         -         -         -           10         -         -         -         -         -           10         -         -         -         -         -           11         -         -         -         -         -           12         -         -         -         -         -           13         -         -         -         -         -           14         -         -         -         -         -         -           15         -         -         -         -         -         -           16         -         -         -         -         -         -           16         -                                                                                                    | Convierte a TXT                                                                                                    | ]                                                        |                         |                    |                                                                                                    | _                      |
| 6     000001/Cud     Gomez     Martinez     SR     Av Presidente Masaryk       7     Public conterr<br>como maximo 13<br>digits     Al presionar el botón, una vez     Image: Capturados los datos     Image: Capturados los datos       10     Image: Capturados los datos     Image: Capturados los datos     Image: Capturados los datos       11     Image: Capturados los datos     Image: Capturados los datos     Image: Capturados los datos       11     Image: Capturados los datos     Image: Capturados los datos     Image: Capturados los datos       12     Image: Capturados los datos     Image: Capturados los datos     Image: Capturados los datos       12     Image: Capturados los datos     Image: Capturados los datos     Image: Capturados los datos       13     Image: Capturados los datos     Image: Capturados los datos     Image: Capturados los datos       14     Image: Capturados los datos     Image: Capturados los datos     Image: Capturados los datos       14     Image: Capturados los datos     Image: Capturados los datos     Image: Capturados los datos       15     Image: Capturados los datos     Image: Capturados los datos     Image: Capturados los datos       16     Image: Capturados los datos     Image: Capturados los datos     Image: Capturados los datos       16     Image: Capturados los datos     Image: Capturados los datos     Image: Capturados los los datos                                                                                                    | Número de Nombre                                                                                                    | Apellido Paterno                                         | Apellido Materno        | Titulo             | o Calle                                                                                                    |                        |
| 6     Fate campo       8     Capturados todos los datos       10     capturados todos los datos       11     nocesarios, se convertirá el       12     archivo al formato necesario       13     archivo al formato necesario       14     para importar       15     Importar       16     Importar       17     Importar       18     Importar       19     Importar       10     Importar       11     Importar       12     Importar       13     Importar       14     Importar       15     Importar       16     Importar       17     Importar       18     Importar       19     Importar       10     Importar       11     Importar       12     Importar       13     Importar       14     Importar       15     Importar       16     Importar       17     Importar       18     Importar       19     Importar       10     Importar       11     Importar       12     Importar       13     Importar       14     Impo                                                                                                    | 5 000001 Caul                                                                                                    | Gomez                                                    | Martinez                | SR                 | Av Presidente Masaryk                                                                                                    |                        |
| 0                                                                                                    | 7     8     puede contener<br>capturados todos<br>necesarios, se o<br>archivo al formal<br>para importar       11     11     presionar el bo<br>capturados todos<br>necesarios, se o<br>archivo al formal<br>para importar       13     11     presionar el bo<br>capturados todos<br>necesarios, se o<br>archivo al formal<br>para importar       14     11     para importar       15     11     11       16     11     12       17     11     12       20     21     22       21     22     23       22     23     24       26     27     28 | tón, una vez<br>los datos<br>onvertirá el<br>o necesario |                         |                    |                                                                                                    |                        |

3) Selecciona el vínculo Importar Archivo.

| ina                         |                                                                                                    |                                                                                                    |                                                                                          |                         |
|-----------------------------|----------------------------------------------------------------------------------------------------|----------------------------------------------------------------------------------------------------|------------------------------------------------------------------------------------------|-------------------------|
| Alta de Empleados           |                                                                                                    |                                                                                                    | Importar Archivo                                                                         | PASO 1 de               |
| Nota:                       | El alta de tus empleados al servicio de pago de nómina se puede realizz<br>empleados.<br>1 Cuando al empleado se le asignará una nueva cuenta Ixe Positiva N<br>instituciones bancanas o porque el empleado así lo decide aún y que te<br>2 Cuando el empleado tiene cuenta en otra institucion bancaria o tien<br>institucion es necesaria la CLABE. | or de dos formas. Identifica cual es la o<br>ómina, ya sea porque no tiene cuenta<br>nga cuenta en otra institución o en Bar<br>e cuenta vigente en Banorte. En caso d | ue aplica para cada uno<br>o no tiene cuenta vigent<br>lorte.<br>le que la cuenta sea de | de tus<br>te en<br>otra |
| Tipo de Alta de Empleado: > | Alta de Empleado al Sistema de Pago de Nómina con apertura de<br>cuenta Ixe Positiva Nómina                                                                                                    | Alta de Empleado al Sistema de P<br>Banco (CLABE) o cuenta Banorte                                                                                                    | ago de Nómina con cue<br>(Registro)                                                      | nta de otro             |

Fig.16

4) Selecciona el Número de Emisora / Empresa y presione el botón Examinar para elegir de su equipo el archivo a importar que contiene la relación de los empleados a dar de alta. Una vez seleccionado el archivo, presiona el botón "Importar".

| Importar A          | rchive |                        |                    |   | Į | Archivos Transmitidos | Archivos Importados |
|---------------------|--------|------------------------|--------------------|---|---|-----------------------|---------------------|
|                     | Número | de Emisora/Empresa: >  | 62384              | ~ |   |                       |                     |
|                     | Nombi  | re de Emisora/Empresa: | Emisora Nómina IXE |   |   |                       |                     |
| Las empresas a elec | ir se  | Archivo a Importar: >  | Altaempleados1.txt |   |   | ९ Examinar            |                     |

Fig.17

5) El sistema muestra el archivo importado con estatus Validando. Presione el vínculo "Actualizar Estatus", de esta manera se actualizará el estatus del archivo.

| Consultas V Transaccion<br>lanca Electrónica PYME BEP   Se                                                                                     | nes V Administración V Lo I<br>rvicios   Nómina   Transmisión de | Diferente ▼ Preferencias ▼<br>Empleados Masivo | Ayuda Salir          |                      | Presione para acelerar<br>la actualización del<br>estatus                                         |                                                                  |             |
|----------------------------------------------------------------------------------------------------|------------------------------------------------------------------|------------------------------------------------|----------------------|----------------------|---------------------------------------------------------------------------------------------------|------------------------------------------------------------------|-------------|
| Archivos                                                                                                    | Importados                                                       |                                                | Nue                  | va Alta de Empleado  | Importar Otro Arc                                                                                 | hivo   Actuali                                                   | zar Estatus |
| Archivo                                                                                                    | Emisora/Empresa                                                  | Fecha de<br>Importación                        | Empleados<br>Totales | Empleados<br>Válidos | Empleados<br>Inválidos                                                                            | Estatus                                                          | Elegir      |
| NI6238401.                                                                                                    | alt IXE 62384/Emisora Nómina                                     | 21/Jun/2017 14:39:58                           | 0                    |                      | D                                                                                                 | 0 Validando                                                      |             |
| En caso de que el estatus s<br>podrá continuar con la tra<br>del archivo.<br>En caso de inválido presi<br>conocer el detalle del m<br>estatus. | sea válido<br>ansmisión<br>one para<br>otivo del                 | Detalle/Transmitir                             | Elim                 | inar                 | Una vez que<br>completado la va<br>archivo podrá t<br>consultar el detallo<br>del archivo de nômi | se haya<br>Ilidación del<br>transmitir o<br>e del estatus<br>ina |             |

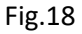

- Nueva Alta de Empleado: Vínculo que direcciona al paso inicial de Alta de Empleados para dar de alta un empleado.
- Importar Otro Archivo: Vínculo que direcciona al paso inicial de Alta de Empleados donde se selecciona Importar Archivo para importar un archivo nuevo.

✓ Actualizar Estatus: Vínculo que actualiza la pantalla con el estatus Validando.

| Archivos In   | nportados                   |                         | Nueva                | Alta de Empleado     | Importar Otro Archi    | vo   Actuali | zar Esta |
|---------------|-----------------------------|-------------------------|----------------------|----------------------|------------------------|--------------|----------|
| Archivo       | Emisora/Empresa             | Fecha de<br>Importación | Empleados<br>Totales | Empleados<br>Válidos | Empleados<br>Inválidos | Estatus      | Elegi    |
| NI6238401.alt | 62384/Emisora Nómina<br>IXE | 21/Jun/2017 14:39:58    | 1                    | 0                    | 1                      | Validado     |          |

## 6) Se mostrará el archivo actualizado con el estatus Validado.

7) Para conocer el resumen selecciona el archivo y presiona el botón "Detalle/ Transmitir". Solo podrás seleccionar un registro a la vez. En caso de no continuar con la transmisión del archivo, selecciona el botón "Eliminar" para borrar el registro.

| Archivos Ir   | nportados                   |                         | Nuev                 | a Alta de Empleado   | Importar Otro Archi    | vo   Actuali | zar Es |
|---------------|-----------------------------|-------------------------|----------------------|----------------------|------------------------|--------------|--------|
| Archivo       | Emisora/Empresa             | Fecha de<br>Importación | Empleados<br>Totales | Empleados<br>Válidos | Empleados<br>Inválidos | Estatus      | Eleç   |
| NI6238401.alt | 62384/Emisora Nómina<br>IXE | 21/Jun/2017 14:39:58    | 1                    | 0                    | 1                      | Validado     |        |

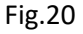

- 8) El sistema muestra el resumen del archivo, su estatus y los registros válidos e inválidos encontrados. Presione el botón "Transmitir" para concluir el proceso de alta de empleados. El botón "Regresar" muestra nuevamente la pantalla de Archivos Importados.
  - Registros Válidos: Vínculo que muestra el resumen de los registros correctos y el número del registro en el archivo.

Registros inválidos: Vínculo que muestra el resumen de los registros correctos y el número del registro en el archivo.

Importante: Cuando muestra Registros Válidos e Inválidos, se puede concluir con la instrucción en donde el sistema procesará sólo los registros con estatus válidos. En caso contrario presione el

botón **"Regresar"** y vuelva a realizar el procedimiento de cargar un nuevo archivo con los registros inválidos corregidos. Para revisar el motivo de los registros inválidos debe dar clic en la opción Resumen de Registros Inválidos.

|                         | Nombre del Archivo:          |                                                                    |                                    |                            |                 |                         |  |
|-------------------------|------------------------------|--------------------------------------------------------------------|------------------------------------|----------------------------|-----------------|-------------------------|--|
| Núm                     | Número de Emisora/Empresa:   |                                                                    |                                    |                            |                 |                         |  |
| Nom                     | Nombre de Emisora/Empresa:   |                                                                    | Emisora Nómina IXE                 |                            |                 |                         |  |
| Fech                    | Fecha y Hora de Importación: |                                                                    |                                    |                            |                 |                         |  |
| Empleados Totales:      |                              | 1                                                                  |                                    |                            |                 |                         |  |
|                         | Empleados Válidos:           | 1                                                                  |                                    |                            |                 |                         |  |
| Podra consultar el      | Empleados Inválidos:         | 0                                                                  |                                    |                            |                 |                         |  |
| posteriormente terminar | Estatus:                     | Validado                                                           |                                    |                            |                 |                         |  |
| de transmitirlo         | Nota:                        | Tus cuentas aperturadas serán no<br>expediente para su activación. | ómina banorte 2, esta cuenta tiene | límite de depósito mensual | de 3,000 UDIS y | no se requiere entregar |  |
|                         |                              |                                                                    |                                    |                            |                 |                         |  |

Fig.21

9) El sistema muestra la Verificación de Transmisión de Archivos, ingresa su contraseña y código dinámico Token y presione el botón "Aceptar". El botón "Regresar" muestra nuevamente el Detalle del Archivo.

| mina                                   |                                           |
|----------------------------------------|-------------------------------------------|
| Verificación de Transmisión de Archivo |                                           |
| Nombre del Archivo:                    | NI2070203.ait                             |
| Número de Emisora/Empresa:             | 20702                                     |
| Nombre de Emisora/Empresa:             | Emisora Nómina DIE                        |
| Fecha y Hora de Importación:           | 07/Nov./2018 16:33:17                     |
| Empleados Totales:                     | 1                                         |
| Contraction of these Distances Values  | (Induye tus dos cleves sin dejar espacio) |
| Contrasena y Codigo Dinamico Token:    |                                           |

10) El sistema muestra la Confirmación de Transmisión de Archivo.

| ina                                                            |                              |                                             |  |
|----------------------------------------------------------------|------------------------------|---------------------------------------------|--|
| to provide the second                                          |                              |                                             |  |
| Confirmación de                                                | Transmisión de Archivo       |                                             |  |
| Operación:                                                     |                              | Transmisión de Archivo de Alta de Empleados |  |
| Fecha de Operación:                                            |                              | 07/Nov./2018                                |  |
| Hora de Operación:                                             |                              | 16:37:50 horas                              |  |
| Nombre del Archivo:                                            |                              | NI2070203.alt                               |  |
| Número de Emisora/Empresa:                                     |                              | 20702                                       |  |
| Nombre de Emisora/Empresa:                                     |                              | Emisora Nómina IXE                          |  |
| Podrá comenzar<br>uevamente el proceso<br>n caso de que quiera | Fecha y Hora de Importación: | 07/Nov./2018 16:33:17                       |  |
|                                                                | Empleados Totales:           | 1                                           |  |
|                                                                | Confirmación:                | Proceso Completo                            |  |
|                                                                | Estatus:                     | Transmitiendo                               |  |

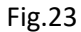

### 11) Presiona el botón "Imprimir" para obtener el comprobante de la operación.

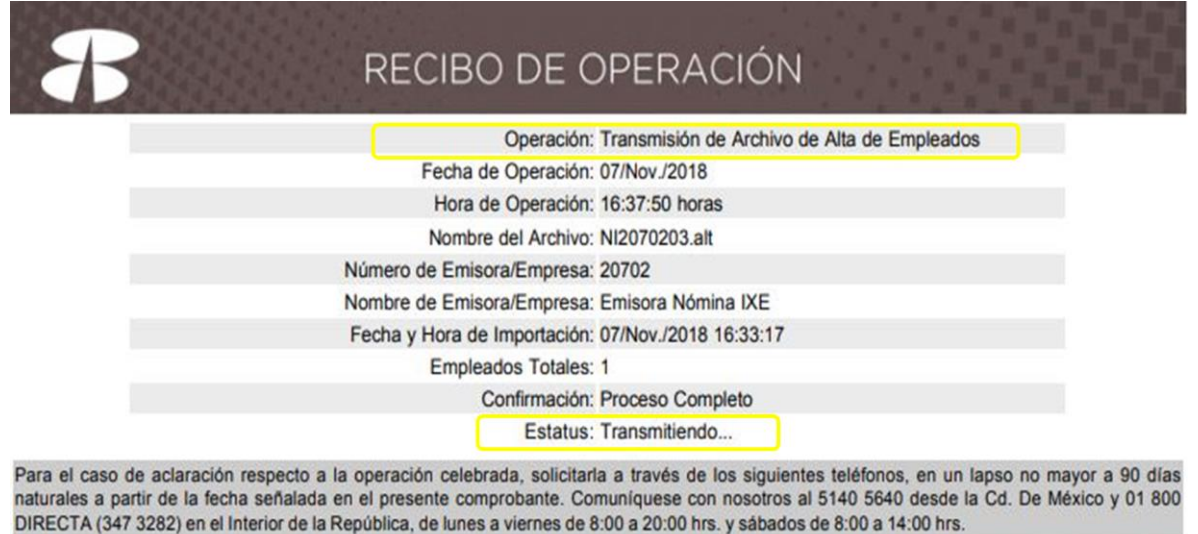

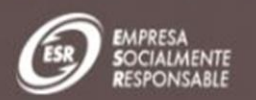

#### 12) El sistema te enviará un correo de notificación de la operación realizada

#### Estimado(a): Usuario para eliminar Emp. PRUEBAS BANORTE NTF VERSION 18

La siguiente operación ha sido registrada en Banca Electrónica PyME - BEP.

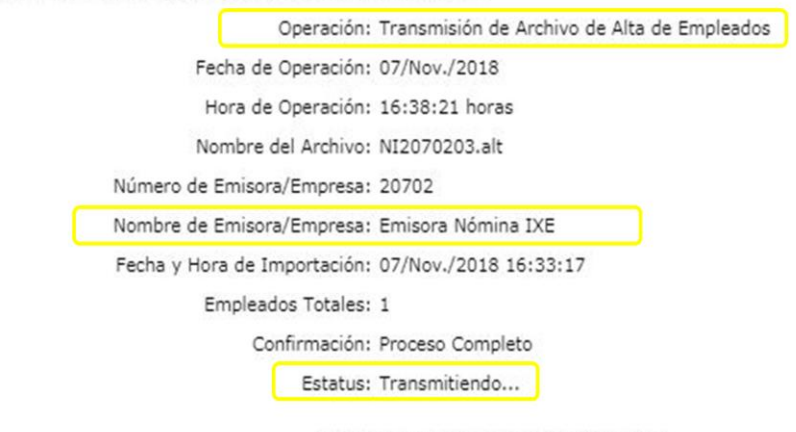

Gracias por Utilizar Banca Electrónica PyME - BEP

Nota: La fecha y hora de este mensaje ("Enviado el") podrá variar respecto a la fecha/hora real de operación de su transacción ("Operado el"). Esto dependerá de la configuración de sus servicios de correo y/o computadora en cuanto a su zona horaria.

#### Fig.25

Ahora podrás dar de alta a empleados en el sistema de pago de Nómina de una forma fácil y sencilla, comienza a realizar tus operaciones, no esperes más.

Esperemos esta guía haya sido de utilidad para ti. Si requieres más información comunícate a nuestra Línea Directa **800-DIRECTA (347-3282)** de **lunes a domingo de 07:00 a 20:00** horas del centro de México.